# Pengertian dan tutorial create subdomain, park domain dan addon domain

## Apa itu Subdomain, Addon Domain, dan Parked Domain?

*Subdomain, Addon Domain,* dan *Parked Domain* adalah konsep dalam pengelolaan domain dan hosting yang memberikan fleksibilitas dan kemampuan untuk mengelola beberapa situs web di bawah satu akun hosting. Berikut adalah pengertian masing-masing:

## Subdomain

Pengertian: *Subdomain* adalah bagian dari domain utama yang dapat digunakan untuk membuat situs web atau area konten khusus, atau dapat disebut juga sebagai sub/anak dari domain utama.

Contoh: Jika domain utama Anda adalah namadomain.id, maka subdomain bisa berupa anak.namadomain.id atau sub.namadomain.id.

Karakteristik: Subdomain memiliki direktori terpisah di server dan dapat memiliki konten yang berbeda dari domain utama.

## Addon Domain

Pengertian: *Addon domain* memungkinkan Anda menambahkan domain tambahan ke dalam satu akun hosting.

Contoh: Jika Anda memiliki akun hosting untuk namadomain.id, Anda dapat menambahkan addon domain seperti namadomainlain.id dengan direktori dan konten yang terpisah. Karakteristik: Setiap addon domain memiliki direktori sendiri dan dapat dianggap sebagai situs web terpisah, meskipun berada di bawah satu akun hosting yang sama.

#### **Parked Domain**

Pengertian: *Parked domain* mengarahkan satu domain ke dalam domain utama Anda, sehingga keduanya berbagi konten dan direktori yang sama.

Contoh: Jika Anda memiliki namadomain.id dan mendaftarkan namadomainlain.id sebagai domain parkir, kedua domain tersebut akan mengarah pada konten yang sama. Karakteristik: Meskipun dua domain berbagi konten, mereka dapat memiliki identitas domain yang terpisah.

# Perbedaan Utama:

Subdomain digunakan untuk membuat area konten tambahan di bawah domain utama, sementara Addon Domain memungkinkan Anda menambahkan domain sepenuhnya terpisah.

Parked Domain mengarahkan domain tambahan ke domain utama dan berbagi konten dengan domain utama.

Setiap subdomain dan addon domain dapat memiliki direktori dan konten yang terpisah, sedangkan parked domain berbagi direktori dan konten dengan domain utama.

Pemahaman yang baik tentang perbedaan antara subdomain, addon domain, dan parked domain memungkinkan Anda mengelola situs web Anda dengan lebih efisien di bawah satu akun hosting.

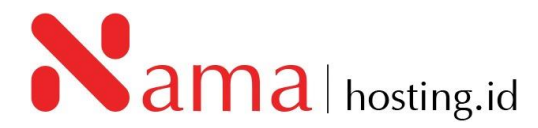

#### A. Membuat Subdomain

 Untuk membuat *subdomain*, anda dapat mengakses cPanel dengan mengetikkan: <u>https://cpanel.namadomainanda.id:2083</u> atau <u>https://cpanel.namahosting.id:2083</u> pada browser anda, kemudian akan muncul tampilan seperti dibawah ini. Dan masukan *username* dan *password* sesuai dengan yang diinformasikan via email.

| ← → C (iii cpanel namahosting ld 2003                                | 🖈 🔲 😁 Incognito 🕴 |
|----------------------------------------------------------------------|-------------------|
| 📕 Work 📓 google                                                      |                   |
|                                                                      |                   |
|                                                                      |                   |
|                                                                      |                   |
|                                                                      |                   |
| <i>Granei</i>                                                        |                   |
| ltername                                                             |                   |
| Le Enter your username.                                              |                   |
|                                                                      |                   |
| Password                                                             |                   |
| Enter your account password.                                         |                   |
| Login                                                                |                   |
|                                                                      |                   |
| Reset Password                                                       |                   |
| Solida inst Julian dark Roderth Shamed availed availed internetision |                   |
|                                                                      |                   |
|                                                                      |                   |
| cp                                                                   |                   |
| Copyruling 2028 dawal, LLC.<br>Revery Public                         |                   |
|                                                                      |                   |
|                                                                      |                   |
|                                                                      |                   |
|                                                                      |                   |
|                                                                      |                   |

2. Kemudian cari menu *Domains,* dan pilih "*Domains*"

| Domains |                |         | ^ |
|---------|----------------|---------|---|
|         | Site Publisher | Domains |   |

3. Setelah Klik menu *Domain,* kemudian klik *Create A New Domain*:

| Domains<br>List Domains                  |                                  |                          |                      |                                                          |
|------------------------------------------|----------------------------------|--------------------------|----------------------|----------------------------------------------------------|
| Use this interface to manage your domain | s. For more information, read th | e <u>documentation</u> . |                      |                                                          |
| þearch                                   | Q                                |                          |                      |                                                          |
| Enable Force HTTPS Redirect 💌            |                                  |                          |                      | Displaying 1 through 1 out of 1 item Create A New Domain |
| Domain 🔨                                 | Document Root                    | Redirects To             | Force HTTPS Redirect | Actions                                                  |
| ☐                                        | A /public_html                   | Not Redirected           | off A                | ✓ Manage Create Email                                    |

4. Isikan kolom **Domain** yang akan anda buat di menu **Domain** seperti gambar berikut.

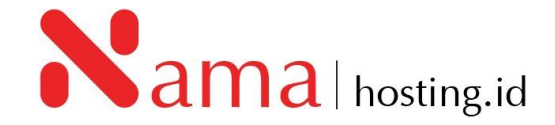

| Domains<br>List Domains / Create a l           | lew Domain                                                                                                    |                                                                         |
|------------------------------------------------|----------------------------------------------------------------------------------------------------|-------------------------------------------------------------------------|
| Use this interface to ma                       | age your domains. For more information, read the <u>d</u>                                                                          | ocumentation.                                                           |
| Create a New Domain                            |                                                                                                    |                                                                         |
| Domain ③                                       |                                                                                                    |                                                                         |
| Enter the domain that y                        | ou would like to create:                                                                                                    |                                                                         |
| example.namahosti                              | ng.id                                                                                                    |                                                                         |
| Document Root (File<br>If the document root is | iystem Location) ⑦<br>ihared then the created domain will serve the same contr<br>ot (/home/namahosting/public_html) with "namahos | ent as "namahosting.id". <b>This setting is permanent.</b><br>ting.id". |
| A /public_html/                                | example.namahosting.id                                                                                                    |                                                                         |
| Specify the directory wh                       | ere you want the files for this domain to exist.                                                                                   |                                                                         |
| Submit Submit                                  | nd Create Another                                                                                                    | 🕈 Return To Domains                                                     |
|                                                |                                                                                                    |                                                                         |
|                                                |                                                                                                    |                                                                         |

- Domain : isikan dengan nama subdomain yang anda inginkan Contoh: example.namahosting.id
- Document Root: Folder penyimpanan file pada hosting.
   Pastikan untuk kolom share document root (home/userdirectory/public\_html) tidak terceklis agar file untuk penyimpanan subdomain dan domain utama tidak tersimpan pada folder yang sama.
- 5. Apabila kolom Domain dan Document Root sudah terisi kemudian klik "Submit"

# B. Membuat Addon Domain

 Untuk membuat Addon Domain, anda dapat mengakses cPanel dengan mengetikkan: <u>https://cpanel.namadomainanda.id:2083</u> atau <u>https://cpanel.namahosting.id:2083</u> pada browser anda, kemudian akan muncul tampilan seperti dibawah ini. Dan masukan username dan password sesuai dengan yang diinformasikan via email.

| $\epsilon \rightarrow c$ (iii granel namehosting id: 2083 $\Rightarrow$                                    | 🔲 🔿 Incognito 🕴 |
|----------------------------------------------------------------------------------------------------|-----------------|
| Work groups                                                                                                |                 |
|                                                                                                    |                 |
|                                                                                                    |                 |
|                                                                                                    |                 |
|                                                                                                    |                 |
| (rane)                                                                                                    |                 |
| lisename                                                                                                   |                 |
| Enter your username.                                                                                       |                 |
|                                                                                                    |                 |
| Password                                                                                                   |                 |
| Enter your account password.                                                                               |                 |
| Login                                                                                                    |                 |
|                                                                                                    |                 |
| Reset Password                                                                                             |                 |
| Entlish ind Julian dask Deutsch Ekkernet entsch entschlasseneisten                                         |                 |
| екрала чоди секона чалак оксаска екрала екрала екрала конструкции и на на на на на на на на на на на на на |                 |
|                                                                                                    |                 |
| d)                                                                                                    |                 |
| Copyright 2023 direct LLC.<br>Process Parking                                                              |                 |
|                                                                                                    |                 |
|                                                                                                    |                 |
|                                                                                                    |                 |
|                                                                                                    |                 |
|                                                                                                    |                 |
|                                                                                                    |                 |

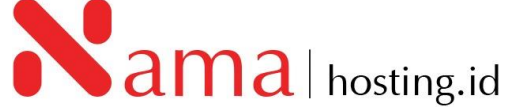

2. Kemudian cari menu Domains, dan pilih "Domains"

| Domains    |                |         | ^ |
|------------|----------------|---------|---|
| WP Toolkit | Site Publisher | Domains |   |

3. Setelah Klik menu Domain, kemudian klik Create A New Domain:

| Domains<br>List Domains                  |                                   |                |                      |                                                          |
|------------------------------------------|-----------------------------------|----------------|----------------------|----------------------------------------------------------|
| Use this interface to manage your domain | s. For more information, read the | documentation. |                      |                                                          |
| þearch                                   | Q                                 |                |                      |                                                          |
| Enable Force HTTPS Redirect     T        |                                   |                |                      | Displaying 1 through 1 out of 1 item Create A New Domain |
| Domain 🔨                                 | Document Root                     | Redirects To   | Force HTTPS Redirect | Actions                                                  |
| ☐ I demo.namahosting.id                  | A /public_html                    | Not Redirected | off <b>A</b>         | ✓ Manage ✓ Create Email                                  |
|                                          |                                   |                |                      |                                                          |

4. Isikan kolom Domain yang akan anda buat di menu Domain seperti gambar berikut.

| Domains<br>ist Domains / Create a New Domain                                                                                                    |                                                                       |
|----------------------------------------------------------------------------------------------------|-----------------------------------------------------------------------|
| lse this interface to manage your domains. For more information, read the d                                                                                                    | ocumentation.                                                         |
| Create a New Domain                                                                                                    |                                                                       |
| Domain ⑦<br>Enter the domain that you would like to create:                                                                                                    |                                                                       |
| domainbaru.id                                                                                                    |                                                                       |
| If the document root is shared then the created domain will serve the same conter<br>Share document root (/home/namahosting/public_html) with "namahost<br>/public_html/ domainbaru.id | nt as "namahosting.id". <b>This setting is permanent.</b><br>ing.id". |
| Specify the directory where you want the files for this domain to exist. Subdomain ③                                                                                                   |                                                                       |
| An addon domain requires a subdomain in order to use a separate document roc<br>domainbaru.id                                                                                          | .namahosting.id                                                       |
| Submit And Create Another                                                                                                    | 🖘 Return To Domains                                                   |
|                                                                                                    |                                                                       |
|                                                                                                    |                                                                       |

- Domain : isikan dengan nama domain baru yang sudah anda daftarkan pada registrar domain.
  - Contoh: domainbaru.id
- Document Root: Folder penyimpanan file pada hosting

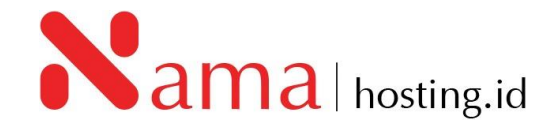

Pastikan untuk kolom *share document root (home/userdirectory/public\_html)* tidak terceklis agar file untuk penyimpanan *addnon domain* dan *domain* utama tidak tersimpan pada folder yang sama, dan pastikan untuk folder sudah terarahkan pada folder baru.

- Subdomain : anak dari domain utama, biasanya kolom subdomain akan otomatis terisi.
- 5. Apabila kolom Domain dan Document Root sudah terisi kemudian klik "Submit"

# C. Membuat Park Domain

 Untuk membuat *park domain*, anda dapat mengakses cPanel dengan mengetikkan: <u>https://cpanel.namadomainanda.id:2083</u> atau <u>https://cpanel.namahosting.id:2083</u> pada browser anda, kemudian akan muncul tampilan seperti dibawah ini. Dan masukan *username* dan *password* sesuai dengan yang diinformasikan via email

| ver ver good<br>Vernare<br>↓ Enter your account parsonord.<br>Lagrin<br>Rear Parsonol<br>Pagin in ver delaine dank butch Even equival labinamericano                                                                                                    | ← → C ( â cpanel namahosting id 2083                                                                                                    | 🖈 🔲 😁 Incognito 🕴 |
|----------------------------------------------------------------------------------------------------|----------------------------------------------------------------------------------------------------|-------------------|
| Locane <ul> <li>Interpoor advention</li> <li>Password</li> <li>Interpoor advention</li> <li>East Password</li> </ul> English invo? évétion dans Deutsh Evenid regulief kistnoamericano English invo? évétion dans Deutsh Evenid regulief kistnoamericano | Work B google                                                                                                    |                   |
| English العيمة كالأقلام dansk. Deutsch EMqeed español español latinoamericano<br>Convergenza 2005 (sevi. LLC.<br>Anterny Mary                                                                                                    | CONTRACTOR OF STATES OF STATES OF ST |                   |
| Cosynalize 2321 dawk LLC.<br>Powery Nitry                                                                                                    | English نبيت كولانامه dansk Deutsch EXAqowa español latineamericano                                                                                                    |                   |
|                                                                                                    | Copyring 2022 (Real, LLC,<br>Proper Note:                                                                                                    |                   |

2. Kemudian cari menu Domains, dan pilih "Domains"

| Domains    |                |         | ^ |
|------------|----------------|---------|---|
| WP Toolkit | Site Publisher | Domains |   |

3. Setelah Klik menu *Domain*, kemudian klik *Create A New Domain*:

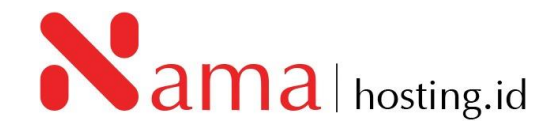

| Domains<br>List Domains                 |                                |                            |                      |                                      |
|-----------------------------------------|--------------------------------|----------------------------|----------------------|--------------------------------------|
| Use this interface to manage your domai | ns. For more information, read | the <u>documentation</u> . |                      |                                      |
| bearch                                  | Q                              |                            |                      |                                      |
|                                         |                                |                            |                      | Displaying 1 through 1 out of 1 item |
| Enable Force HTTPS Redirect 💌           |                                |                            |                      | Create A New Domain                  |
| Domain 🔨                                | Document Root                  | Redirects To               | Force HTTPS Redirect | Actions                              |
| ☐                                       | A /public_html                 | Not Redirected             | off <b>A</b>         | ✓ Manage Create Email                |
|                                         |                                |                            |                      |                                      |

4. Isikan kolom *Domain* yang akan anda buat di menu *Domain* seperti gambar berikut.

| Omains<br><u>Domains</u> / Create a New Domain                                                                                    |   |
|----------------------------------------------------------------------------------------------------|---|
| e this interface to manage your domains. For more information, read the <u>documentation</u> .                                    |   |
| Treate a New Domain                                                                                                    |   |
| Domain 🕐                                                                                                    |   |
| inter the domain that you would like to create:                                                                                   |   |
| domainbaru.id                                                                                                    |   |
| Document Root (File System Location) 😨                                                                                            |   |
| f the document root is shared then the created domain will serve the same content as "namahosting.id". This setting is permanent. |   |
| Share document root (/home/namahosting/public_html) with "namahosting.id".                                                        |   |
| Submit And Create Another Submit And Create Another                                                                               |   |
|                                                                                                    | _ |

• Domain : isikan dengan nama domain baru yang sudah anda daftarkan pada registrar domain.

Contoh: domainbaru.id

- Document Root: Folder penyimpanan file pada hosting, untuk membuat park domain klik share document root agar domain baru dan domain yang sudah utama hosting dapat mengakses folder yang sama.
- 5. Apabila kolom Domain dan Document Root sudah terisi kemudian klik "Submit"

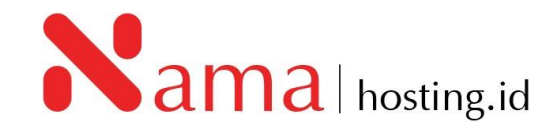